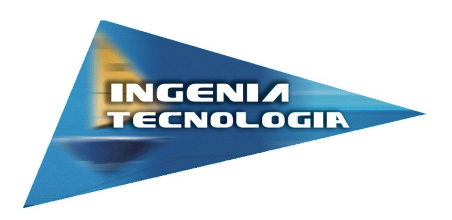

# RACEPROCESSOR

#### **APPLICATION WEB**

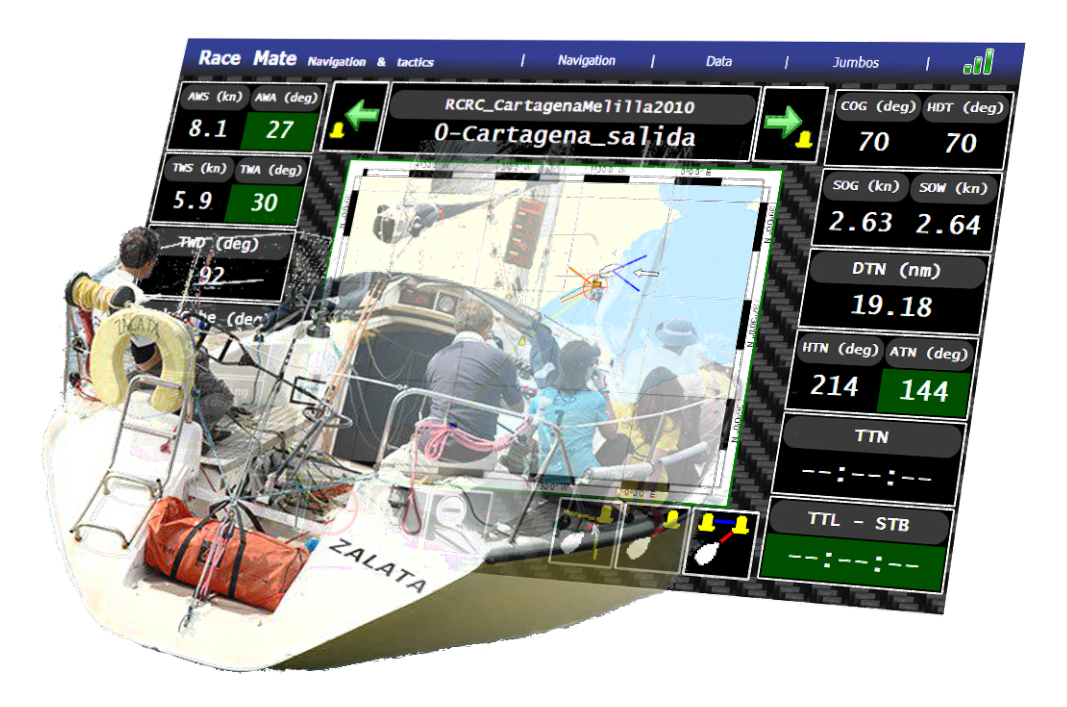

| Documento | RaceProcessor 2.0 - Application Web - Manuel d'installation |                              |  |  |
|-----------|-------------------------------------------------------------|------------------------------|--|--|
| Versión   | 1.7.13                                                      | <b>Revisión</b> 23 Oct. 2012 |  |  |
| Autores   | Humberto Martínez Barberá                                   |                              |  |  |
|           | Bernardo Cánovas Segura                                     |                              |  |  |
|           | Francisco Bas Esparza                                       |                              |  |  |

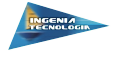

## 1 Description Générale

RaceProcessor intègre une application Web à partir duquel vous pouvez contrôler toutes les données reçues par le processeur, gérer les waypoints introdits à partir du logiciel RaceMate et même de changer les réglages des panneaux RaceJumbo que vous avez installé avec le système.

#### 2 Connexion à l'application Web

Pour vous connecter à l'application Web, les ordinateurs doivent être configurés pour accéder sur le même réseau que pour le processeur, dont l'adresse et le masque de réseau sont les suivants :

- IP : 10.10.96.110

- Masque de réseau : 255.255.255.0

Votre navigateur doit supporter JavaScript, HTML5- Canvas et HTML5-WebSockets.

Pour accéder au site, il suffit de taper dans la barre d'adresse :

http://10.10.96.110/

#### 3 Barre de navigation du site

En haut de la page il y a une barre de navigation avec lequel vous pouvez accéder à toutes les options de l'application (figure 1) .

| Race Mate Navigation & tactics   Navigation   Data   Jumbos   🕤 |  |
|-----------------------------------------------------------------|--|
|-----------------------------------------------------------------|--|

FIGURE 1 – Barre de navigation de l'application Web

En cliquant sur les différents boutons apparaissent les différentes pages que l'application a :

- Navigation - Navigation Page. Il s'agit de la page d'accueil, avec un résumé des données reçues et une carte avec l'itinéraire actuel.

<sup>Data</sup> : Page de données. Affiche toutes les données reçues par le processeur.

Jumbos : Page des Jumbos. Vous permet de modifier la luminosité et le contenu des panneaux RaceJumbo installés.

L'icône di indique que la page est connecté au RaceProcessor et reçoit des données régulièrement de celui-ci. Si à un moment donné il devient rouge signifie que l'applica-

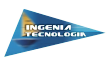

tion Web a perdu le lien avec le processeur (panne de réseau, processeur déconnectée, etc.) Dans ce cas, la page tente automatiquement de se reconnecter périodiquement. L'icône devient vert quand le lien est restauré.

# 4 Page de navigation

La page de navigation 2 présente les principales données reçues par le processeur concernant la navigation (vitesse du vent, vitesse du bateau, relèvement, etc.). Il comprend également une carte qui indique la position du bateau et une représentation de l'itinéraire qui a le processeur. Pour modifier l'itinéraire et ajouter ou supprimer de nouveaux way-points, vous devez utiliser le logiciel RaceMate.

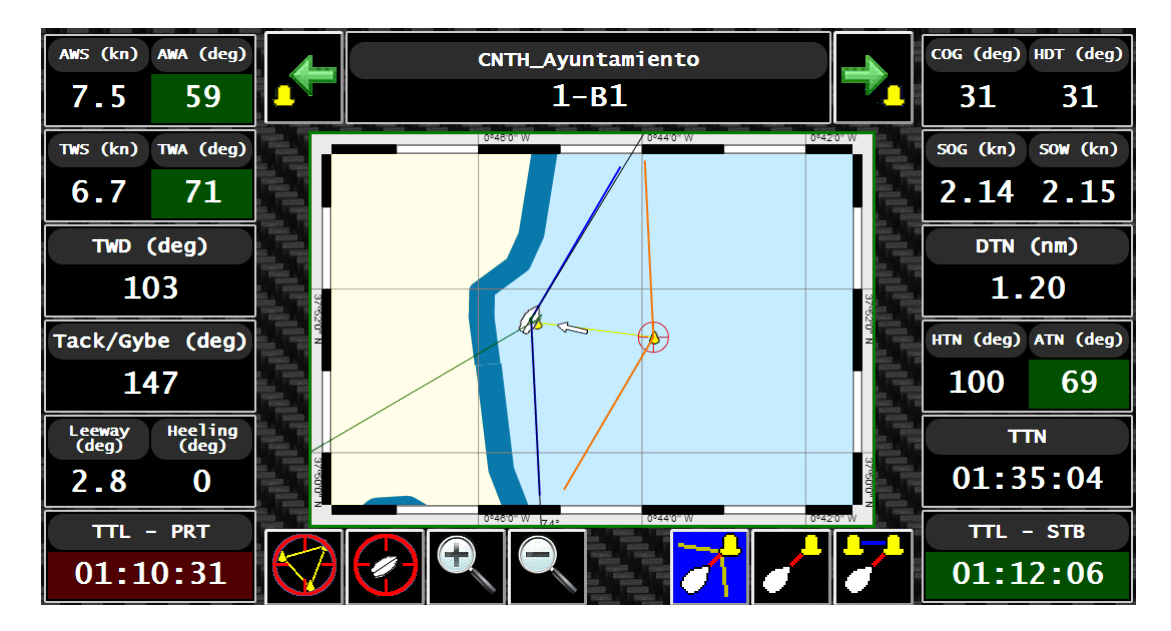

FIGURE 2 – Page de navigation

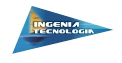

La structure de la page et les données qui y figurent sont les suivantes :

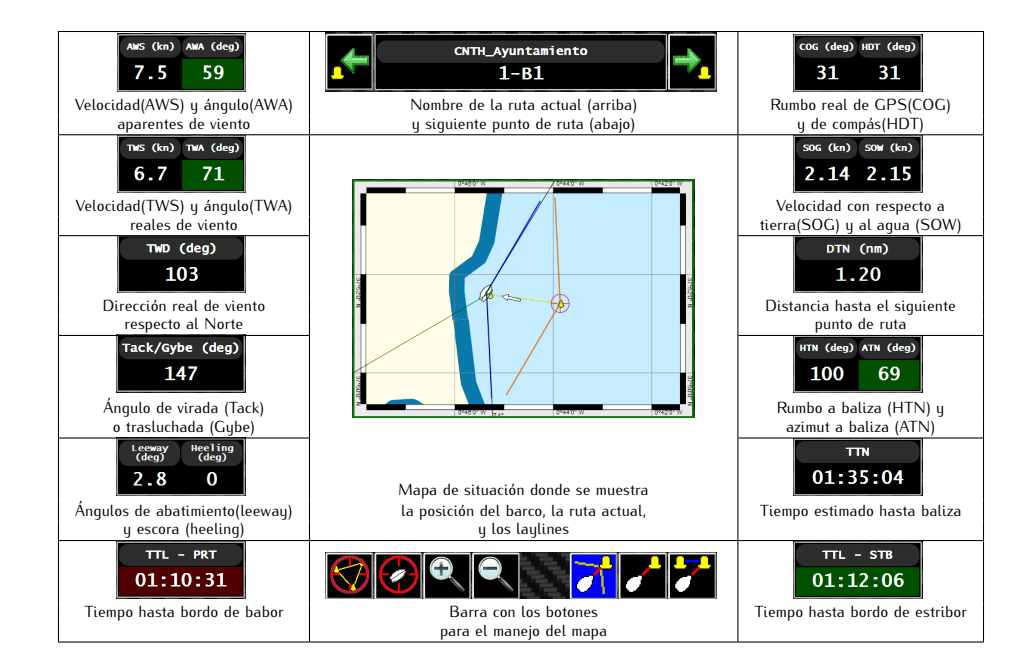

En utilisant les boutons fet et in , vous pouvez déplacer vers le waypoint suivant ou précédent respectivement, en suivant la séquence marquée par la route.

Avec les boutons de la barre inférieure, vous pouvez modifier l'information affiché sur la carte ou l'apparence. L'utilité de chaque bouton particulier est illustré ci-dessous :

- Centrer de l'itinéraire sur la carte : affiche le chemin complet centré dans la <u>cart</u>e.
- Centrer le bateau sur la carte : affiche la position du navire dans le centre de la carte.
- 🞽 Zoom avant : augmente l'échelle de la carte.
- 🗳 Zoom arrière : réduit l'échelle de la carte.

En plus des boutons ci-dessus, vous pouvez déplacer la carte en cliquant avec la souris ou le doigt (en cas des écrans tactiles) et en faisant glisser d'un côté ou l'autre. De même, en cas de périphériques tactiles permettant gestes zoom tactiles, ils seront reconnus comme des boutons pour zoomer et dézoomer.

Avec les trois derniers boutons, vous pouvez changer l'information affichée sur la carte :

- Mode de navigation avec "Ley Lines" : Affiche les "Ley Lines" du prochain waypoint et ses parallèles sur le bateau, afin d'estimer le bord privilégié.
- Mode de navigation avec relèvement à balise : affiche une ligne vers le prochain waypoint et le parcours à suivre.

— Mode de navigation vers départ : n'affiche pas d'informations supplémentaires. Dans les trois derniers boutons, un fond bleu indique que le mode correspondant de navigation est active.

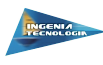

figure 3.

## 5 Page de données

Log Compass Wind DEPTH m 3.82 SOW kh 27.91 2.15 100 H. C. 180 COG AWA SOG AWS DB1 GPS 2.14 kn 7.5 kn 31 59 3.82 37°51.6325 Ν 0°45.3552 ι. HDT TWD 6.7 10:25: 31 2.15 kn kn 103 71

Cette page affiche toutes les données reçues par le RaceProcesor, comme le montre la

FIGURE 3 – Page de donnés

La signification de chaque champ est indiquée dans le tableau suivant :

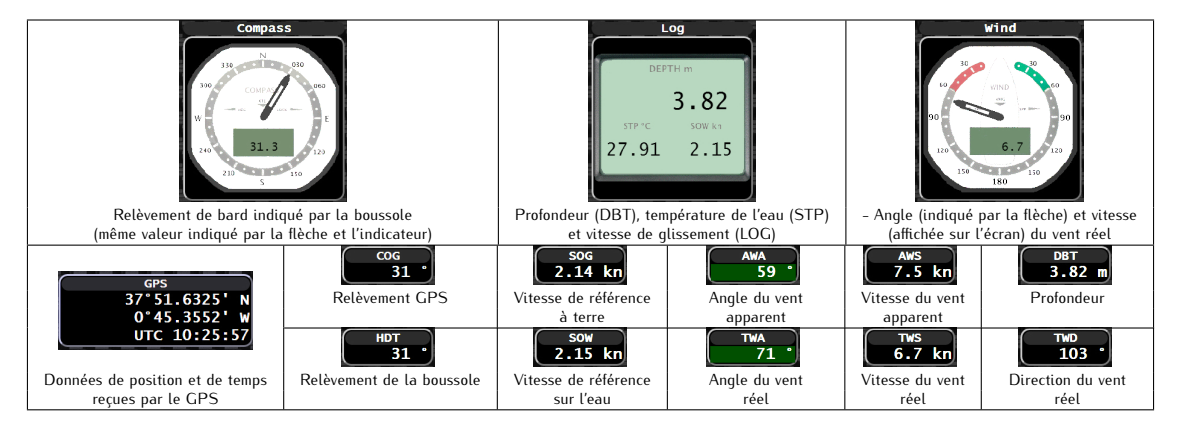

Cette page a été conçue pour afficher uniquement les données, dont elle ne comprennent aucune autre option pour interagir avec le système.

## 6 Page de réglage des panneaux RaceJumbo

La page de configuration des panneaux RaceJumbo 4 montre la configuration actuelle des panneaux d'affichage de données installées sur le système. Sur le côté gauche de la page il y a un diagramme indiquant le niveau de luminosité qu'ils ont actuellement, tandis que le côté droit montre les données qui sont actuellement affichées sur les écrans en ce moment.

En cliquant sur une des barres dans le graphique sur la gauche, vous pouvez faire varier la luminosité des panneaux, pour les assombrir pendant la nuit et les faire briller

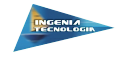

| Bright | 4.33 | 0 - Speed Over Water    |
|--------|------|-------------------------|
|        | 17.0 | 1 - True Wind Speed     |
|        | 112  | 2 - True Wind Angle     |
| - +    | 321  | 3 - True Wind Direction |
|        | 8    | 6 - Azimut to Next      |
|        | 72.4 | 4 - Heading             |

FIGURE 4 – Page de configuration des panneaux RaceJumbo

avec plus d'intensité les jours ensoleillés.

La disposition des panneaux sur le côté droit est similaire à celui dans le mât (si le système est correctement configuré avec le logiciel RaceMate).

Sur cette page, vous pouvez modifier les données qui montre chacun des panneaux. En cliquant sur l'un d'eux, vous verrez des changements, comme indiqué ci-dessous :

| Le menu déroulant vous permet de choisir l'informations à afficher. Un des bo         |       |
|---------------------------------------------------------------------------------------|-------|
|                                                                                       | utons |
| est utilisé pour confirmer le changement <b>Change</b> et l'autre pour annuler l'opér | ation |

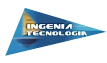

Voici les différentes valeurs que peut afficher le panneau et affichés dans la liste déroulante :

| Option                       | Description                                                                                      |
|------------------------------|--------------------------------------------------------------------------------------------------|
| None-Nothing                 | Rien n'apparaît sur le panneau                                                                   |
| TWS-True Wind Speed          | Vitesse du vent réel en nœuds                                                                    |
| TWA-True Wind Angle          | L'angle du vent réel en degrés                                                                   |
| AWS-Apparent Wind Speed      | Vitesse du vent apparent dans les nœuds                                                          |
| AWA-Apparent Wind Angle      | L'angle du vent apparent en degrés                                                               |
| TWD-True Wind Direction      | Direction du vent réel en degrés                                                                 |
| DTN-Distance to Next         | Distance au waypoint suivant en miles                                                            |
| HTN-Heading to Next          | Relèvement vers le waypoint suivant en degrés                                                    |
| ATN-Azimut to Next           | Azimut vers le prochain waypoint en degrés                                                       |
| HDT-Heading                  | Relèvement réel obtenu par la boussole                                                           |
| SOW-Speed Over Water         | Vitesse en référence à la vitesse de l'eau en nœuds                                              |
| VMG-Velocity Made Good       | Vitesse à laquelle le bateau se rapproche de la destination en nœuds                             |
| VMC-Velocity over Course     | Vitesse à laquelle le navire poursuit le parcours en nœuds                                       |
| TSP-Target speed             | Vitesse cible indiquée par les curves polaires du navire en nœuds                                |
| HEE-Boat heeling             | Gîte du bateau en degrés                                                                         |
| DTL-Distance to left layline | Distance à la "ley line" gauche en miles                                                         |
| PRF-Performance              | Pourcentage de performance du navire basé sur le valeur maximum indiqué par leur curves polaires |
| COG-Course Over Ground       | Relèvement indiquée par le GPS                                                                   |
| SOG-Speed Over Ground        | Vitesse en référencé à terre                                                                     |

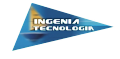

# 7 Liste des acronymes

| Acronyme | Nom                       | Description                                                                                              |
|----------|---------------------------|----------------------------------------------------------------------------------------------------|
| ATN      | Azimut to Next            | Azimut vers le prochain waypoint en degrés                                                               |
| AWA      | Apparent Wind Angle       | Angle du vent apparent en degrés                                                                         |
| AWS      | Apparent Wind Speed       | Vitesse du vent apparent en nœuds                                                                        |
| COG      | Course Over Ground        | Relèvement indiquée par le GPS                                                                           |
| DBT      | Deep Below Transducer     | Profondeur sous la sonde                                                                                 |
| DTL      | Distance to left layline  | Distance de "ley line" gauche en miles                                                                   |
| DTN      | Distance to Next          | Distance au waypoint suivant en miles                                                                    |
| GPS      | Global Positioning System | Système de localisation mondial                                                                          |
| HDT      | Heading                   | Relèvement réel obtenu par la boussole                                                                   |
| HEE      | Boat heeling              | Gîte du bateau en degrés                                                                                 |
| HTN      | Heading to Next           | Relèvement vers le waypoint suivant en degrés                                                            |
| PRF      | Performance               | Pourcentage de performance du navire navire basée sur le valeur maximum indiqué par leur curves polaires |
| PRT      | Port                      | Bâbord                                                                                                   |
| SOG      | Speed Over Ground         | Vitesse de référencé à terre                                                                             |
| SOW      | Speed Over Water          | Vitesse en référence à la vitesse de l'eau en nœuds                                                      |
| STB      | Starboard                 | Tribord                                                                                                  |
| TTL      | Time To Layline           | Temps au bord                                                                                            |
| TSP      | Target speed              | Vitesse cible indiquée par les curves polaires du navire en nœuds                                        |
| TWA      | True Wind Angle           | L'angle du vent réel en degrés                                                                           |
| TWD      | True Wind Direction       | Direction du vent réel en degrés                                                                         |
| TWS      | True Wind Speed           | Vitesse du vent réel en nœuds                                                                            |
| VMC      | Velocity over Course      | Vitesse à laquelle le navire poursiut le parcours en nœuds                                               |
| VMG      | Velocity Made Good        | Vitesse à laquelle le bateau se rapproche de la destination en nœuds                                     |

6

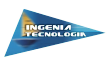

#### 8 Déclaration de conformité

Per la présente, Ingenia Tecnología déclare que le produit RaceProcessor est conforme aux principales exigences et autres clauses pertinentes de la directive européenne 1999/5/CE.

Pour prendre connaissance de l'intégralité de la déclaration de conformité relative à votre produit RaceProcessor, visitez le site Web de Ingenia Tecnología et sélectionnez le lien **Declaration of Conformity (Déclaration de conformité)** 

# 9 Contrat de licence du logiciel

EN UTILISANT LE RACEPROCESSOR, VOUS RECONNAISSEZ ETRE LIE PAR LES TERMES DU PRESENT CONTRAT DE LICENCE DE LOGICIEL. LISEZ ATTEN-TIVEMENT LE PRESENT CONTRAT DE LICENCE.

Ingenia Tecnología concède une licence limitée pour l'utilisation du logiciel intégré à cet appareil («le Logiciel ») sous la forme d'un programme binaire exécutable dans le cadre du fonctionnement normal du produit. Tout titre, droit de propriété ou droit de propriété intellectuelle dans et concernant le Logiciel est la propriété de Ingenia Tecnología.

Vous reconnaissez que le Logiciel est la propriété de Ingenia Tecnología et qu'il protégé par les lois en vigueur a l'Union européenne et les traités internationaux relatifs au copyright. Vous reconnaissez également que la structure, l'organisation et le code du Logiciel constituent d'importants secrets de fabrication de Ingenia Tecnología et que le code source du Logiciel demeure un important secret de fabrication de Ingenia Tecnología. Vous acceptez de ne pas décompilet, déassembler, modifier, assembler à rebours, effectuer l'ingénierie à rebours ou transcrire en langage humain intelligible le Logiciel ou toute partie du Logiciel, ou créer toute œuvre dérivée du Logiciel. Vous acceptez de ne pas exporter ni de réexporter le Logiciel vers un pays contrevenant aux lois de contrôle à l'exportation de l'Union européenne.

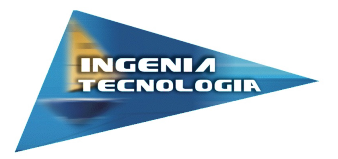

Ingenia Tecnología S.L. Frutas El Dulze - Ctra. San Cayetano S/N 30730 El Mirador Murcia - España

info@ingeniatecno.com